## Evolution des gabarits articles « photos »

## Article sous forme de reportage photo

Un article auquel on a affecté "Article sous forme de reportage photo" affichera les logos, titres, descriptifs, dimensions et poids des images.

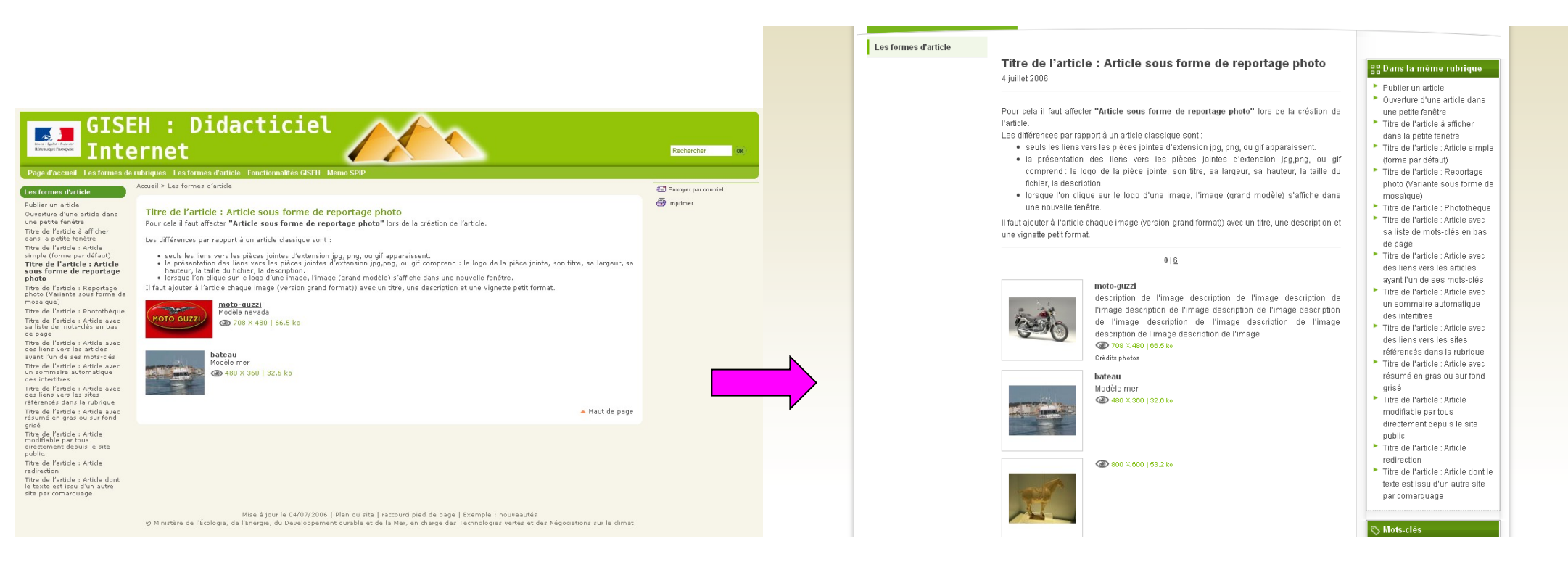

Désormais, lorsque l'on clique sur le logo d'une image, l'image s'affiche en grand format avec ses crédits photos en surimpression. A noter : la présence des fonctionnalités « suivant/précédent » et « diaporama » :

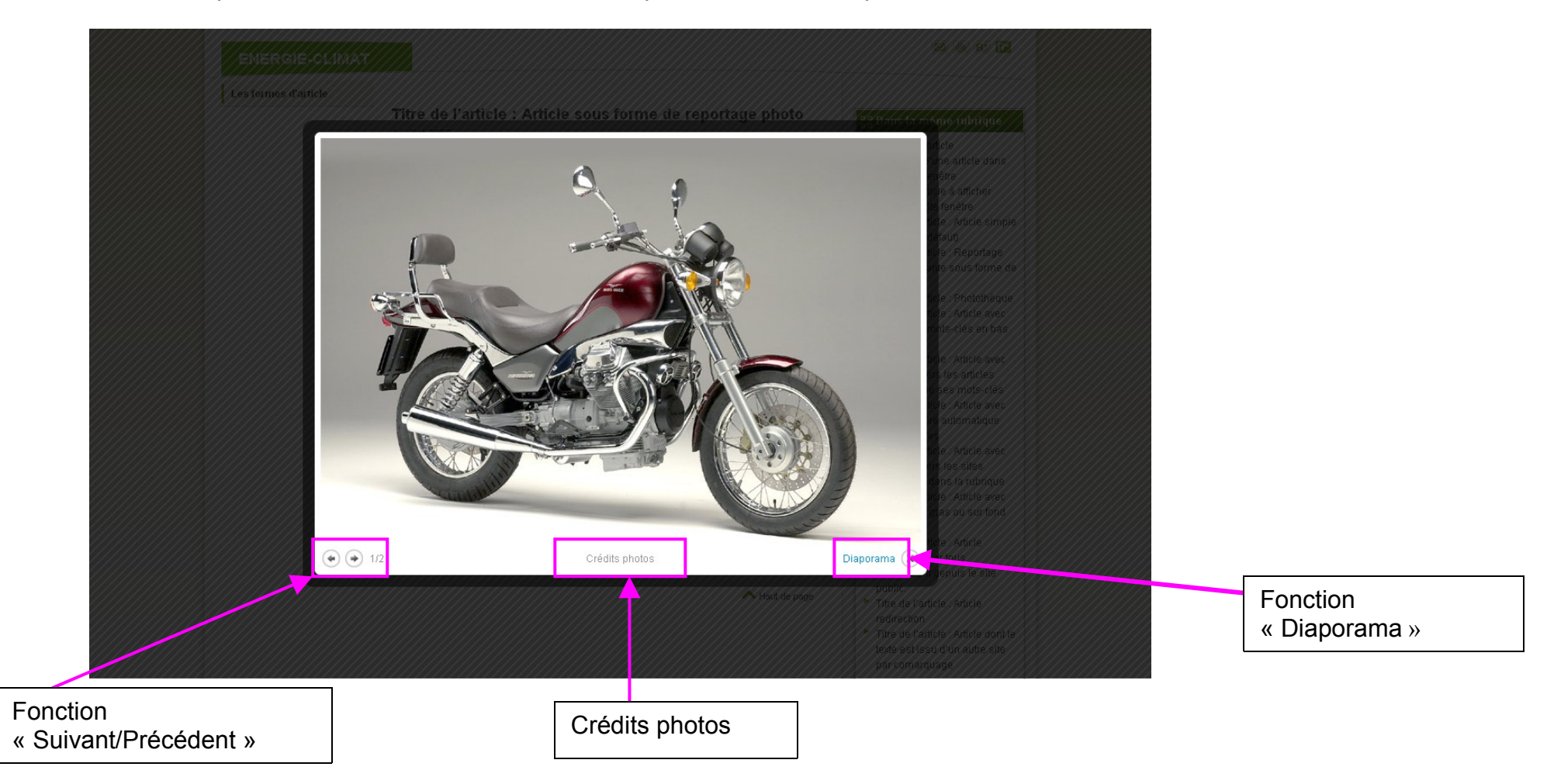

## Reportage photo (Variante sous forme de mosaïque)

Un article auquel on a affecté "Reportage photo en mosaïque" présentera les images et leurs titres sur 3 colonnes. Lorsqu'on clique sur une image, celle-ci apparaît en surimpression, accompagnée de ses crédits photos. A noter : la présence des fonctionnalités « suivant/précédent » et « diaporama » (cf. image ci-dessus, page 2).

| GISEH : Didacticiel Internet                                                                                                    |                                                                                                    |                                                                  |                                                                      |                                                              |                |                      |   | Les formes d'article | Titre de l'article : Re<br>de mosaïque)<br>5 août 2005                                                                                                    | eportage photo (Variante sous forme                   |                                                                                                    | Bans la mème rubrique           Publier un article           Ouverture d'une article dans                                                                                                    |  |
|----------------------------------------------------------------------------------------------------|----------------------------------------------------------------------------------------------------|------------------------------------------------------------------|----------------------------------------------------------------------|--------------------------------------------------------------|----------------|----------------------|---|----------------------|----------------------------------------------------------------------------------------------------|-------------------------------------------------------|----------------------------------------------------------------------------------------------------|----------------------------------------------------------------------------------------------------|--|
| Page d'accueil Les formes de<br>Les formes d'article<br>Publier un article<br>Ouverture d'une article dans<br>une petite fenêtre<br>Titre de l'article à afficher<br>dans la petite fenêtre                                                                                                    | Iubriques Les formes d'article Fonctionnalités GISEH Meno SPIP Accuell > Les formes d'article Titre de l'article : Reportage photo (Variante sous forme de mosaïque) Un article auguel on a affecté "Reportage photo en mosaïque" se présente sure d'onnarait pas à l'afficience) |                                                                  |                                                                      |                                                              |                | Envoyer par countiel | > |                      | Un article auquel on a affecté<br><b>"Reportage photo en mosaique"</b><br>se présentera aur 4 colonnes avec un tri par numéro de titre des photos (le numéro<br>n'apparait pas à l'affichage).<br>Remarque : SPIP ne remplit pas ligne par ligne, mais colonne par colonne.<br> |                                                       | une petite fenétre<br>Titre de l'article à afficher<br>dans la petite fenétre<br>Titre de l'article : Article simple<br>(forme par défaut)<br>Titre de l'article : Article sous<br>forme de reportage photo |                                                                                                    |  |
| The de l'article : Article<br>simple (forme par défaut)<br>The de l'article : Article sous<br>forme de reportage photo<br>Tirte de l'article :<br>Reportage photo<br>(Variante sous forme de<br>mosaïque)<br>The de l'article : Article avec<br>sa liste de most-dés en bas                                                                           | Remarque : SPIP ne remplit pas ligne par ligne, mais colonne par colonne. <u>bd lanfeust 025</u> Lanfeust <u>001024 X 768   103.5 ko</u>                                                                                                    |                                                                  |                                                                      |                                                              |                |                      |   |                      | 2                                                                                                    | 210                                                   | T D                                                                                                    | <ul> <li>Tirte de l'articie - Photothéque</li> <li>Tirte de l'article - Article avec<br/>sa liste de mots-clés en bas<br/>de page</li> <li>Tirte de l'article - Article avec<br/>des liens vers les articles<br/>ayant l'un de ses mots-clés</li> <li>Tirte de l'article - Article avec<br/>un sommaire automatique</li> <li>de l'article - Article avec</li> </ul> |  |
| de page<br>Titre de l'àrticle : Article avec<br>des liens vers les articles<br>ayant l'un de ses mots-clés<br>Titre de l'àrticle : Article avec<br>un sommaire automatique<br>des intertitres<br>Titre de l'àrticle : Article avec<br>des liens vers les sites<br>référencés dans la rubrique                                                         | bd thorgal 011<br>Thorgal (tome 3)<br>(2) 1024 × 768   153.2 ko                                                                                                    | <mark>bd bilal 004</mark><br>Enki Bilal<br>@ 1024 X 768   216 ko | bd peter pan 002<br>Peter Pan (Loisiel)<br>(2) 1024 X 768   151.7 ko | bd largo winch 004<br>Largo Winch<br>@ 1024 X 768   163,3 ko |                |                      | ~ |                      | 1024 X788   103.5 ko<br>Titre super long<br>pouvant tenir sur au<br>moins quatre lignes<br>et plus                                                                                                    | 1024 X 768   138.1 ko<br>bd_lanfeust_014              | 1024 X 788   162.1 ko<br>bd_aldebaran_001                                                                                                    | des intertitres<br>Titre de l'article : Article avec<br>des liens vers les sites<br>référencés dans la rubrique<br>Titre de l'article : Article avec<br>résumé en gras ou sur fond<br>grisé<br>Titre de l'article : Article                                                                                                    |  |
| The de l'article : Article avec<br>résumé en gras ou sur fond<br>grisé<br>The de l'article : Article<br>modifisable par tous<br>directament depuis le site<br>public<br>directament depuis le site<br>public<br>Thes de l'article : Article<br>redirection<br>Thes de l'article : Article dont<br>le tarte est issu d'un autre<br>site par comanguage |                                                                                                    |                                                                  |                                                                      |                                                              | ▲ Haut de page |                      |   |                      | 1024 X 708   171 ko<br>bd_thorga_006                                                                                                    | 1024 X 768   153.2 ko<br>Bande dessinée de<br>Thorgal | 1624 X 768   216 ko<br>bd_bila_004                                                                                                    | <ul> <li>modifiable par tous</li> <li>directement depuis le site</li> <li>public.</li> <li>Thre de l'article : Article</li> <li>redirection</li> <li>Thre de l'article : Article dont le</li> <li>texte est issu d'un autre site</li> <li>par comarquage</li> </ul>                                                                                                 |  |
|                                                                                                    | Mise à jour le 05/08/2005   Plan du site   raccourd pied de page   Exemple : nouveautés<br>© Ministère de l'Écologie, de l'Energie, du Développement durable et de la Mer, en charge des Technologies vertes et des Négociations sur le dimat                                     |                                                                  |                                                                      |                                                              |                |                      |   | 219                  |                                                                                                    |                                                       | S Mots-clés<br>_photomosaique                                                                                                    |                                                                                                    |  |

## Photothèque

Un article auquel on a affecté "Photothèque" présentera les images au sein d'un module composé d'une zone de visualisation de l'image sélectionnée et d'une zone de navigation (images sous forme de vignettes que l'on peut faire défiler en dessous). Lorsqu'on clique sur une vignette, l'image s'affiche dans la zone de visualisation avec son titre, son éventuel descriptif, ses crédits photos, ses dimensions, sa taille.

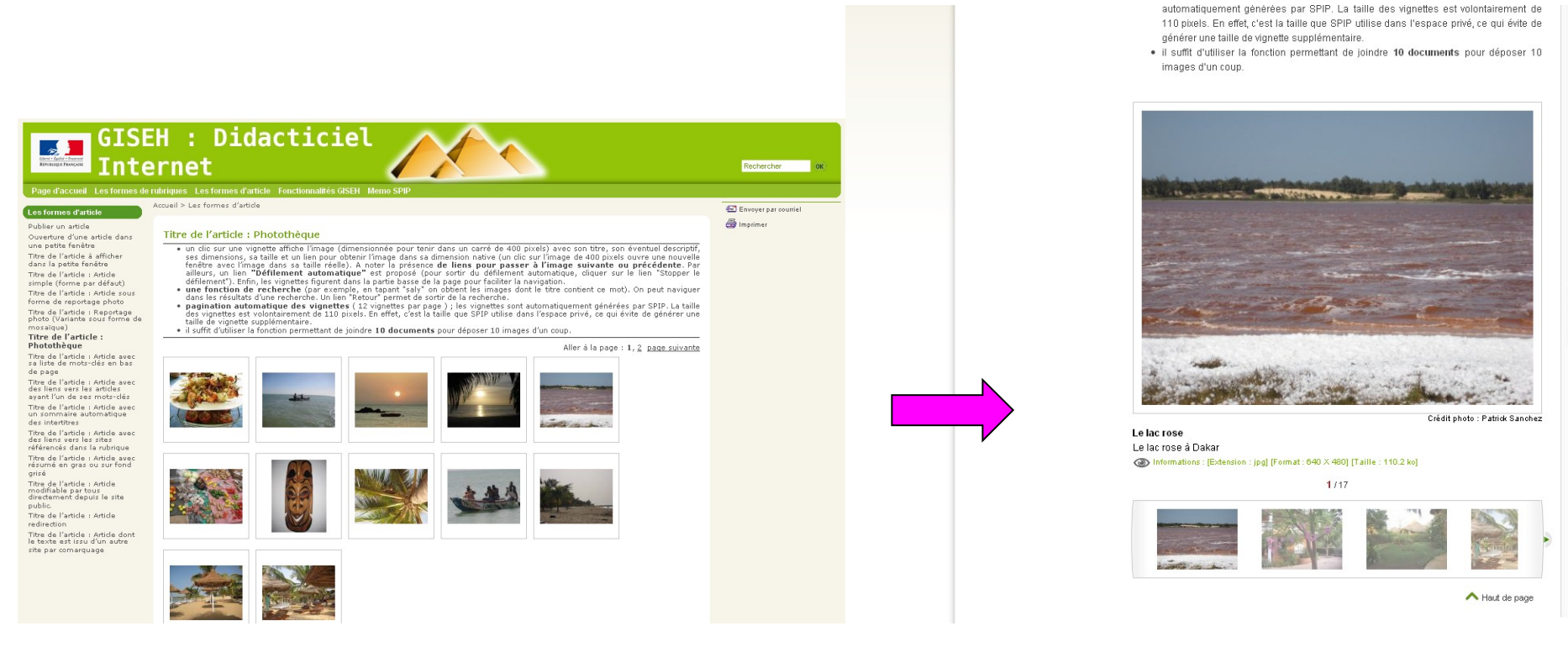

Titre de l'article : ârticle avec

un sommaire automatique

Titre de l'article : Article avec

des liens vers les sites référencés dans la rubrique Titre de l'article : Article avec résumé en gras ou sur fond

Titre de l'article : Article modifiable par tous

directement depuis le site

Titre de l'article : Article dont le

texte est issu d'un autre site

des intertitres

grisé

public.

Titre de l'article : Article

redirection

S Mots-clés

phototheque

par comarquage